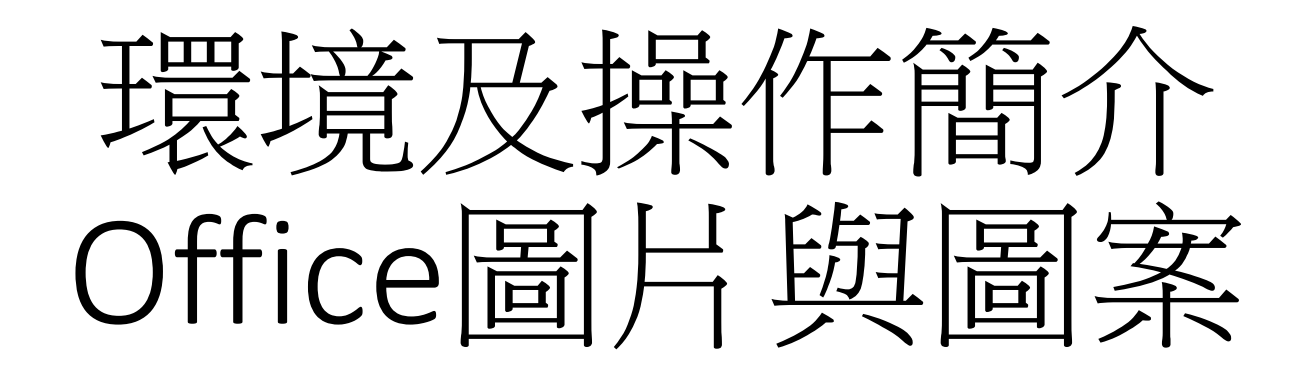

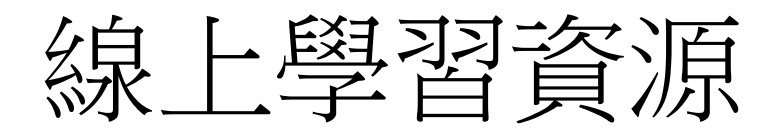

- MS Office 說明與學習
- MS Office 訓練中心
- Office 快速入門
- Office2024新功能
- MS Office 範本與佈景主題
- 移除不使用的語言與字型

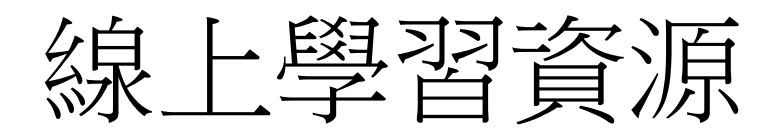

- Windows 版 Word 訓練
- Word 說明與學習
- PowerPoint 說明與學習
- Windows 版 PowerPoint 訓練
- Excel 說明與學習
- 新增功能:Excel 函數的變更
- Excel 函數 (依<u>類別</u>)
- Excel 函數 (依<u>英文字母順序排列</u>)

## 線上學習資源-建立圖表相關

- 在 Word 中建立文件
- 建立Excel圖表的完整流程
- PowerPoint 圖片、圖表和表格

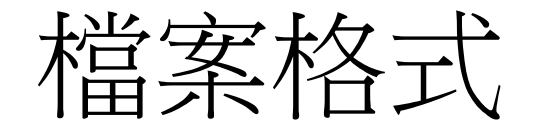

- 認識檔案格式
- Excel 中支援的檔案格式
- PowerPoint 中支援的檔案格式
- PowerPoint 中支援的視訊與音訊檔案格式

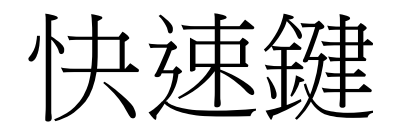

- <u>快速鍵</u>
- Windows 版 Office 中 [檔案] 功能表的鍵盤快速鍵
- 常用的 Mac 版 Office 鍵盤快速鍵
- Windows 10、11 鍵盤快速鍵
- Word 中的鍵盤快速鍵
- Excel 的鍵盤快速鍵
- 使用鍵盤快速鍵來建立 PowerPoint 簡報

## Office 的新外觀

- Office 的新外觀
- <u>如何在 Microsoft Office</u> 中提供意見反應?
- 變更 Office 的外觀與風格
- <u>顯示或隱藏 Office 功能區</u>
- 自訂快速存取工具列
- 在 Office 中自訂功能區

## Windows 版 Office 視覺更新

#### • 2021 年 6 月所宣佈, Windows 11提供全新的體驗

|         | AutoSave 📴 🖸 🖓 🗸 🕛 🔻 Designed to Amplify • Saved × 🖉 🔎 Search Delay Philips 🚱 🍄 🖉 - 🛛                        |       |
|---------|----------------------------------------------------------------------------------------------------|-------|
|         | le Home Insert Draw Design Transitions Animations Slide Show Record Review View Help 📾 🛞 🙃 +4 🖲 Record 🖵 🚾 S | Share |
|         | $\begin{array}{c c c c c c c c c c c c c c c c c c c $                                                       |       |
|         |                                                                                                    |       |
|         | ave 💷 🖸 🖓 × Ŭ Ŧ Classroom Collaboration • Saved × 🔎 Search Daisy Philips 🊱 🌩 🌽 - ロ X                         | ]     |
| File    | anne Insert Page Layout Formulas Data Review View Automate Help 😡 🛞 😕 -4 🖵 Comments 😥 Share 🗸                |       |
| Pask    | $\begin{array}{c ccccccccccccccccccccccccccccccccccc$                                                        |       |
| D10     | $\sim$ 1 × $\checkmark$ fr                                                                                   |       |
| AutoSav | D 図 ウィ じ マ Experiences built for focus + Saved × P Search & Daisy Philips 🔞 🎔 🎸 - ロ 🗙 🗌                      | 1     |
| e Hom   | nsert Draw Design Layout References Mailings Review View Help                                                |       |
|         | Aptos (Body)       * 11       A* A* A* A* A* A*       Ap       E * E * E * E * E * E * E * E * E * E *       |       |
|         | 5 Part 5 Percent 10 Sole trilling 10 Distaine billion Reservice V                                            |       |

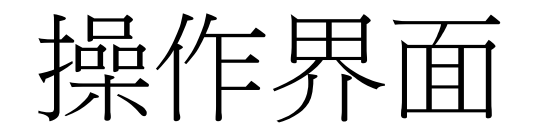

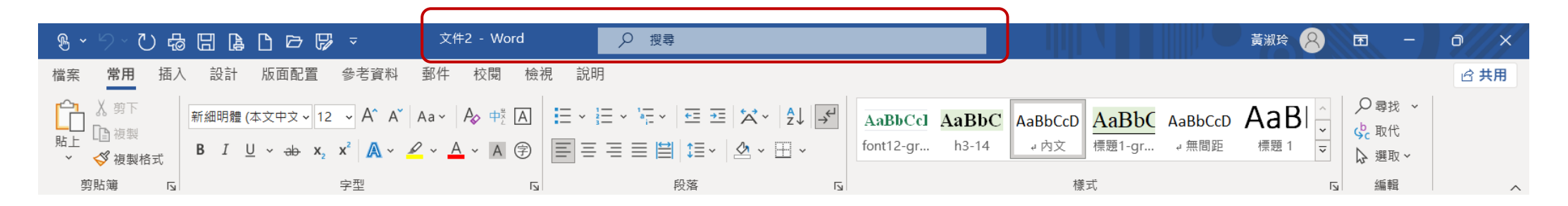

| ᇰᆞᇦ ▦ थ ☶ ♡ᆞ♡ᆞ ট ⊟ 더 D ☞ ▽ 灣                                                                        | 活頁簿1 - Excel                   | <u> 黄淑玲</u> 图 − ○ ×                                                                                                    |
|----------------------------------------------------------------------------------------------------|--------------------------------|----------------------------------------------------------------------------------------------------|
| 檔案 常用 插入 繪圖 頁面配置 公式 資料 校閱                                                                           | 檢視 開發人員 說明 Inquire Power Pivot | <b>哈 共用</b>                                                                                                    |
| ▲ 剪下       新細明體       12 ~ A A A =         貼上       複製 本         ダ 複製格式       B I U ~ 田 ~ △ ~ A ~ □ | 三 三 ジ × 22 自動換行 通用格式 、         | 存格       插入       删除       格式       ∑       自動加總       ▲       ∠       ✓         读清除       本       ★       ★       ★       ★       ↓       ↓       ↓ |
| 剪貼簿 Г。 字型 Г。                                                                                        | 對齊方式 🔽 數值 🗔 樣式                 | 儲存格 編輯 へ                                                                                                    |
| K4 • : × ✓ <i>fx</i>                                                                                |                                | ^                                                                                                    |

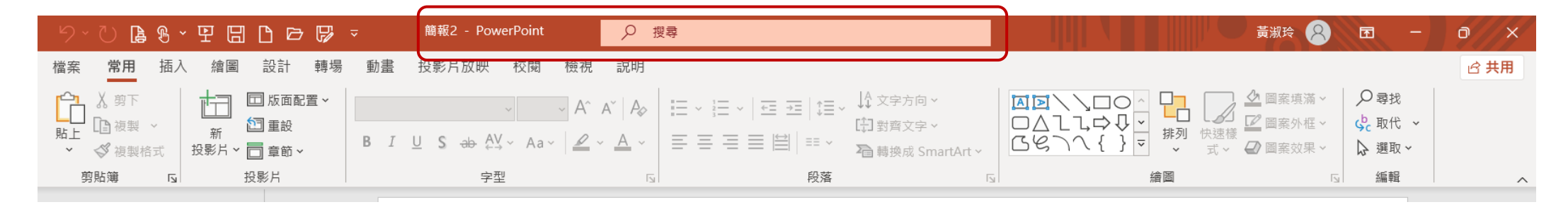

## Word操作界面

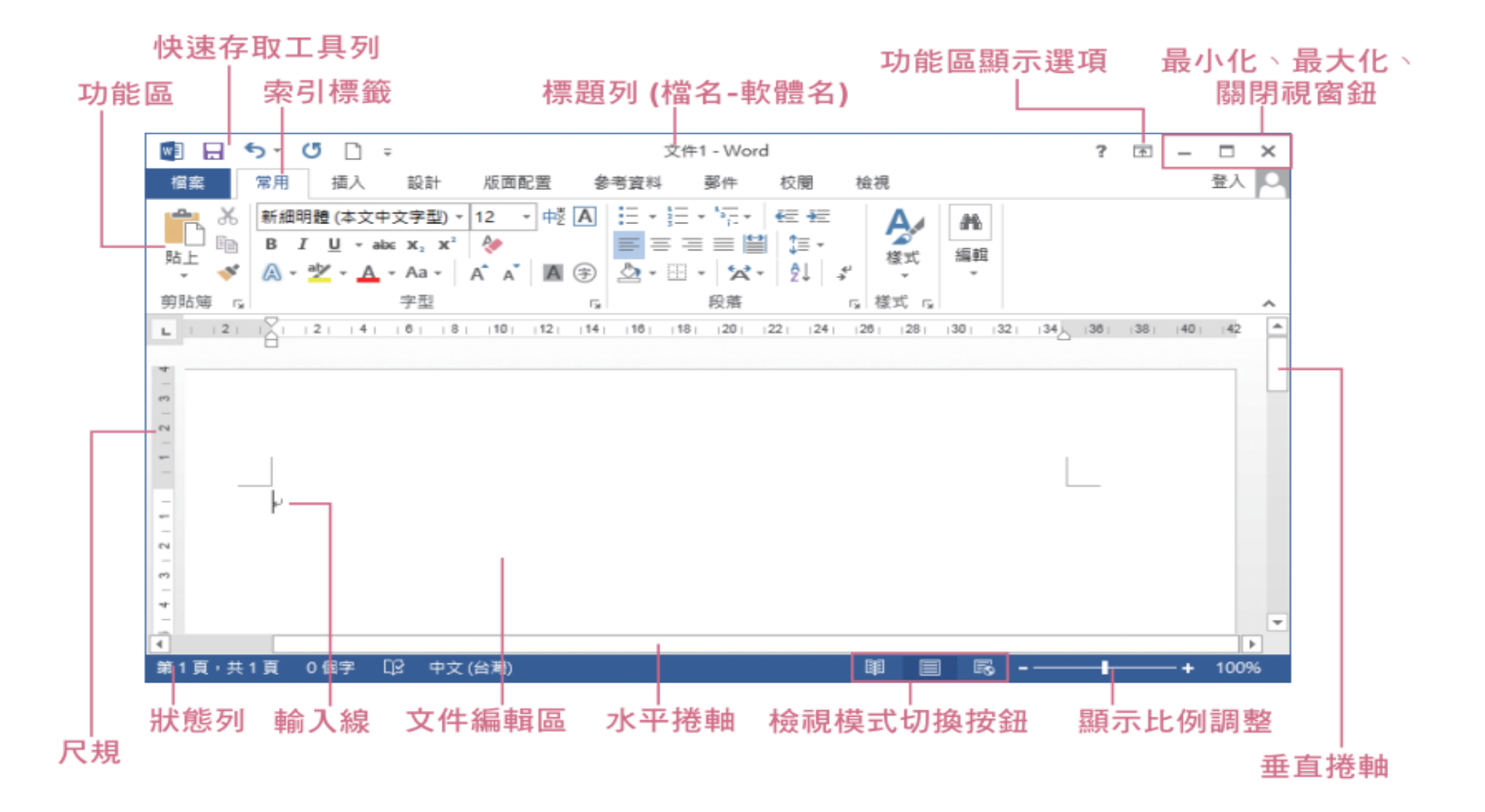

## PowerPoint操作界面

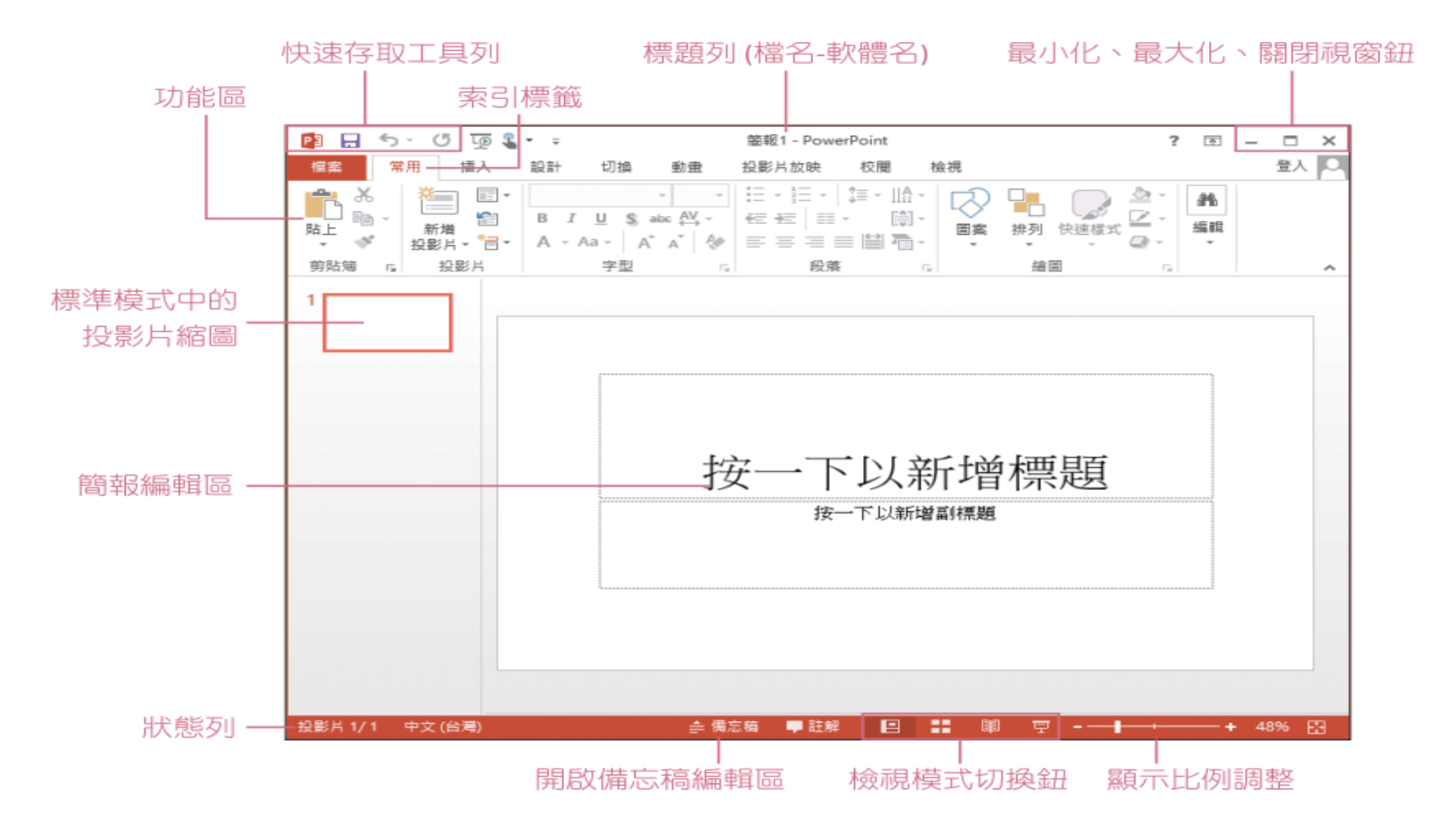

## Excel 操作界面

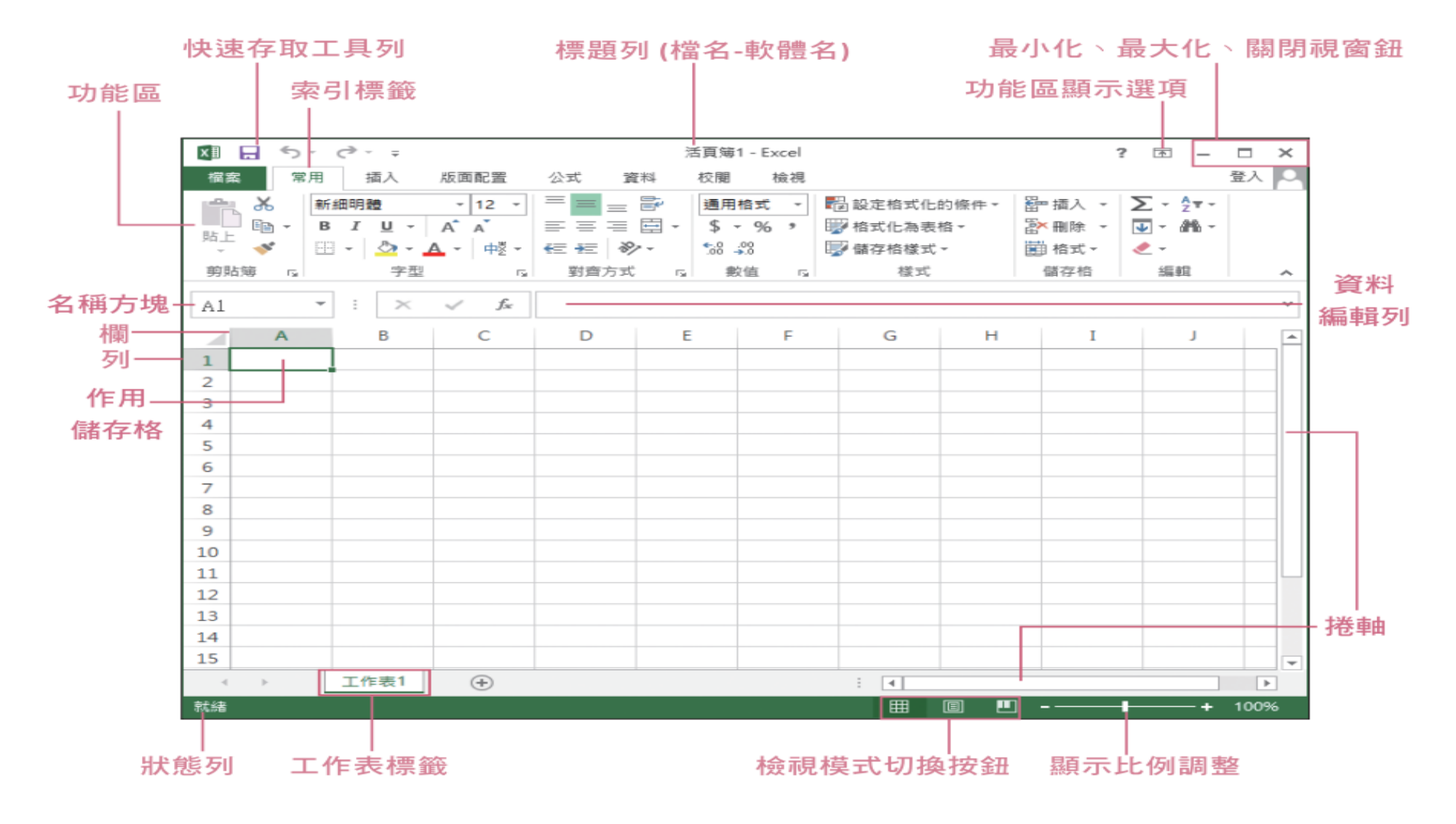

## 如何釘選功能區?

- 若要**折迭或釘選**功能區
- 選取 [ 功能區顯示選項 ] > [永遠顯示功能區 ], 讓功能區保持顯示 狀態
- 選取 [僅顯示索引卷標]>功能區顯示選項以折迭功能區
- 按一下 Ctrl+F1 或按兩下功能區索引標籤,快速變更功能區狀態
- 深入了解

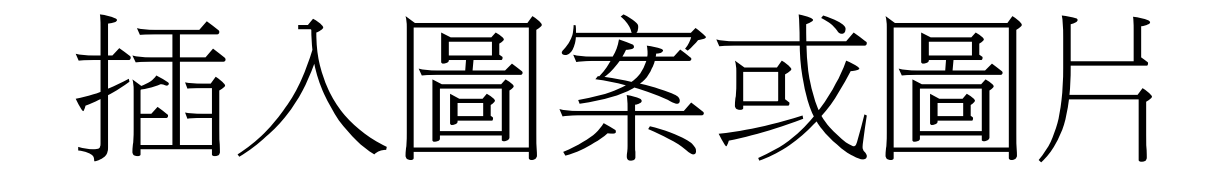

## 插入圖案或圖片

#### • 插入圖片、圖示、圖案物件與美工圖案及設定

- 樣式、大小、文繞圖、移除背景、裁切、著色、對齊...等編修
- 圖示: 2019後版本
- •背景設定:插入背景圖、去除背景
- SmartArt 圖形:流程圖、階層圖、關聯圖...
- 文字藝術師:利用文字藝術師的特性,加入標題文字
- Office佈景主題: 內建的色彩和樣式套用

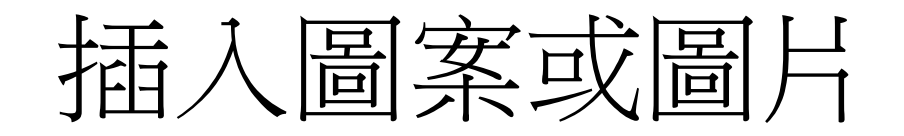

| 5.                | 0 🕻     | 8 · 9 8 8 6 6        |                                | 簡報2 - PowerPo | pint                  | ×                   | )<br>搜尋           |             |                                                                                | ji 🔍 ji 🖉 ji | 黄淑玲 ጰ 🖻 | - 0 X |
|-------------------|---------|----------------------|--------------------------------|---------------|-----------------------|---------------------|-------------------|-------------|--------------------------------------------------------------------------------|--------------|---------|-------|
| 檔案                | 常用      | 插入 設計 轉場 動畫          | 投影片放映 校閱 檢視 說明                 |               |                       |                     |                   |             |                                                                                |              |         | 🖻 共用  |
| t                 |         |                      | 5 🕏 🏠 🔒 📋                      | ➡取得增益集        | 🖸 🕑 🔣   Ţ             |                     | 4 🛱 🖩 🗖           | ΠΩ          |                                                                                |              |         |       |
| 新投影<br>片 <b>~</b> | 表格<br>~ | 圖片 螢幕擷取畫面 相簿 ✓ ✓ ✓ ✓ | 圖案 圖 3D模 SmartArt 圖表<br>× 示 型× | 分我的增益集 ▼      | <b>縮放</b> 連 動作<br>* 結 | 注解 文字方塊 頁首)<br>・ 頁尾 | 及 文字藝術師 日期及 投影 物件 | 方程式 符號<br>* | <ul><li>視訊 音訊 螢幕</li><li></li></ul> <li><li><li>◆ <li>◆ 錄製</li></li></li></li> |              |         |       |
| 投影片               | 表格      | 影像                   | 圖例                             | 増益集           | 連結                    | 解                   | 文字                | 符號          | 媒體                                                                             |              |         | ^     |

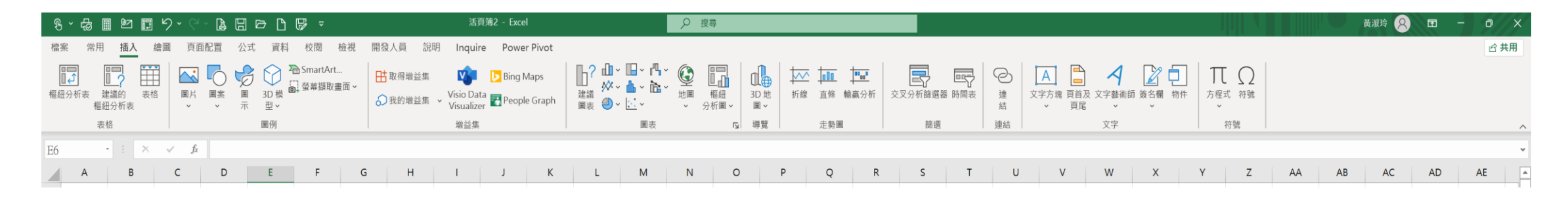

|   | \$•9°0 ∰                                | 88 | ₿┏₿⇒         |                  | 文作1 - Word                      |                                         | ₽ 搜尋              |                                                                                                    |                                                        |                                          |       | 黄淑玲 🔗 🖻 | - 0 X       |
|---|-----------------------------------------|----|--------------|------------------|---------------------------------|-----------------------------------------|-------------------|----------------------------------------------------------------------------------------------------|--------------------------------------------------------|------------------------------------------|-------|---------|-------------|
| 1 | 當案常用 插入                                 | 設計 | 版面配置 參考資料 郵件 | 校閱 檢視 說明         |                                 |                                         |                   |                                                                                                    |                                                        |                                          |       |         | <b>ピ 共用</b> |
| - | ■ □ □ □ □ □ □ □ □ □ □ □ □ □ □ □ □ □ □ □ | 表格 | ■            | artArt 圖表 登幕擬取畫面 | ■ 取得增益集 W<br>分我的增益集 → Wikipedia | a 線上<br>影片 結                            |                   | ■<br>頁首<br>頁<br>員<br>員<br>尾<br>頁<br>碼<br>●<br>●<br>●<br>●<br>●<br>●<br>●<br>●<br>●<br>●<br>●<br>●<br>● | A            文字方塊         快速組件 3           ×         × |                                          | 开 Ω # |         |             |
|   | 頁面                                      | 表格 | 圖例           |                  | 増益集                             | 媒體 連結                                   | 註解                | 頁首及頁尾                                                                                                  |                                                        | 文字                                       | 符號    |         | ^           |
| 1 |                                         |    |              |                  | 17 6 18                         | 5 4 1 3 1 2 1 4 1 4 1 2 1 3 1 4 1 5 1 6 | 7 8 9 40 40 41 42 | 43   44   45   46   47   48   49   20   2                                                              | 4   22   23   24   25   26   27   28   26              | 20 20 20 20 20 20 20 20 20 20 20 20 20 2 | n     |         |             |

## 影像及圖例、文字藝術師

- 插入/影像/圖片、螢幕截取畫面
- 插入/圖例/圖案、圖示、 3D模型、SmartArt、圖表
- 插入/文字/文字藝術師 PowerPoint 田期及時間  $\mathsf{A} \equiv$ 🏢 投影片編號 線上圖片 螢幕擷取書面 相簿 3D 模 SmartArt... 表格 圖示 圖片 圖案 圖表 文字方塊 頁首及 文字藝術師 🗐 物件 型▼ Ŧ -頁尾 表格 影像 圖例 文字 Word Excel 插入 設計 版面配置 參考資料 郵作 ☑圖案ㆍ№ **1** ╋田得増益集 2 🕝 圖示 圖片 圖表 建議 🕝 圖示 **0**+⊺ 圖片 線上圖片 🕜 3D 模型 🔹 🚮 螢幕擷取畫面 🔹 地圖 樞紐 3D 地 ▲線上圖片 ■ 我的增益集 -🕥 🗸 分析圖▼ 몸 ₹ SmartArt... 圖例 增益集 圖表 導覽 圖例 5

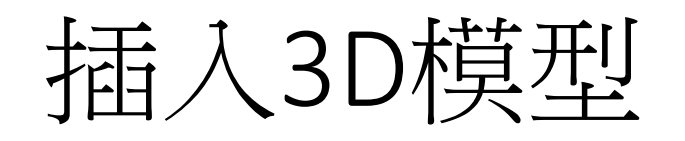

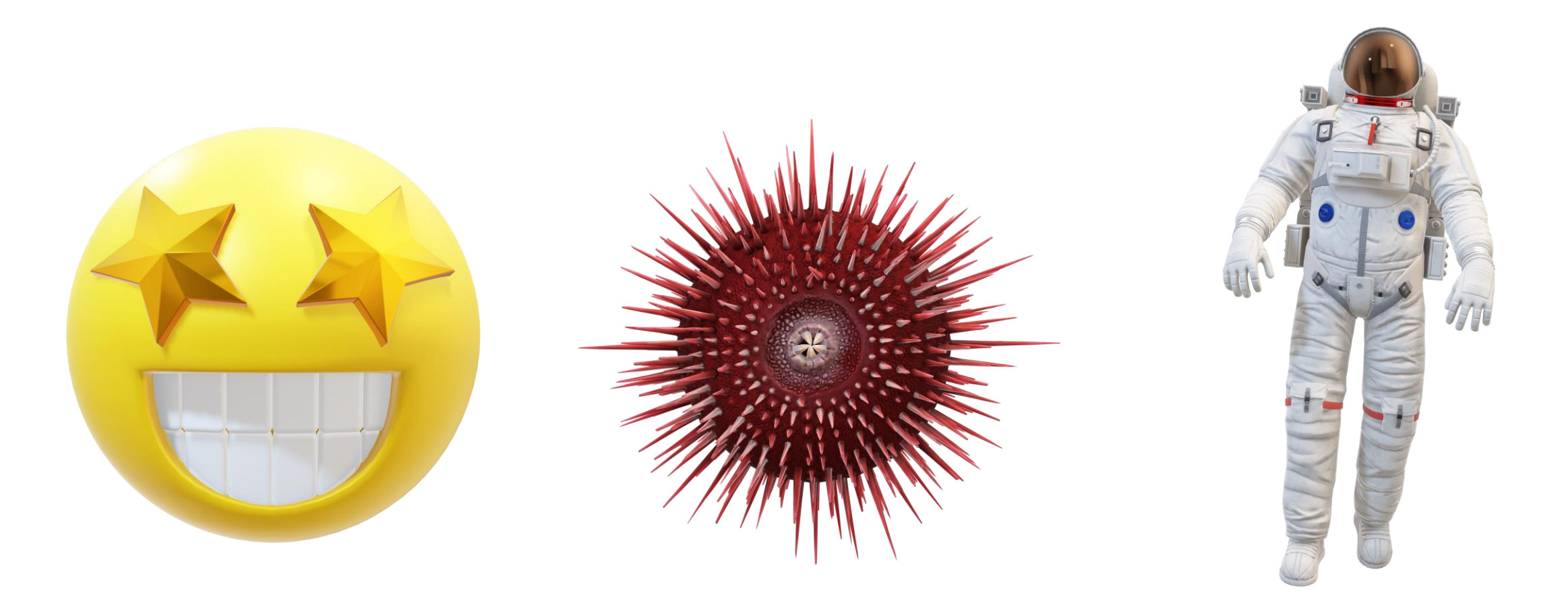

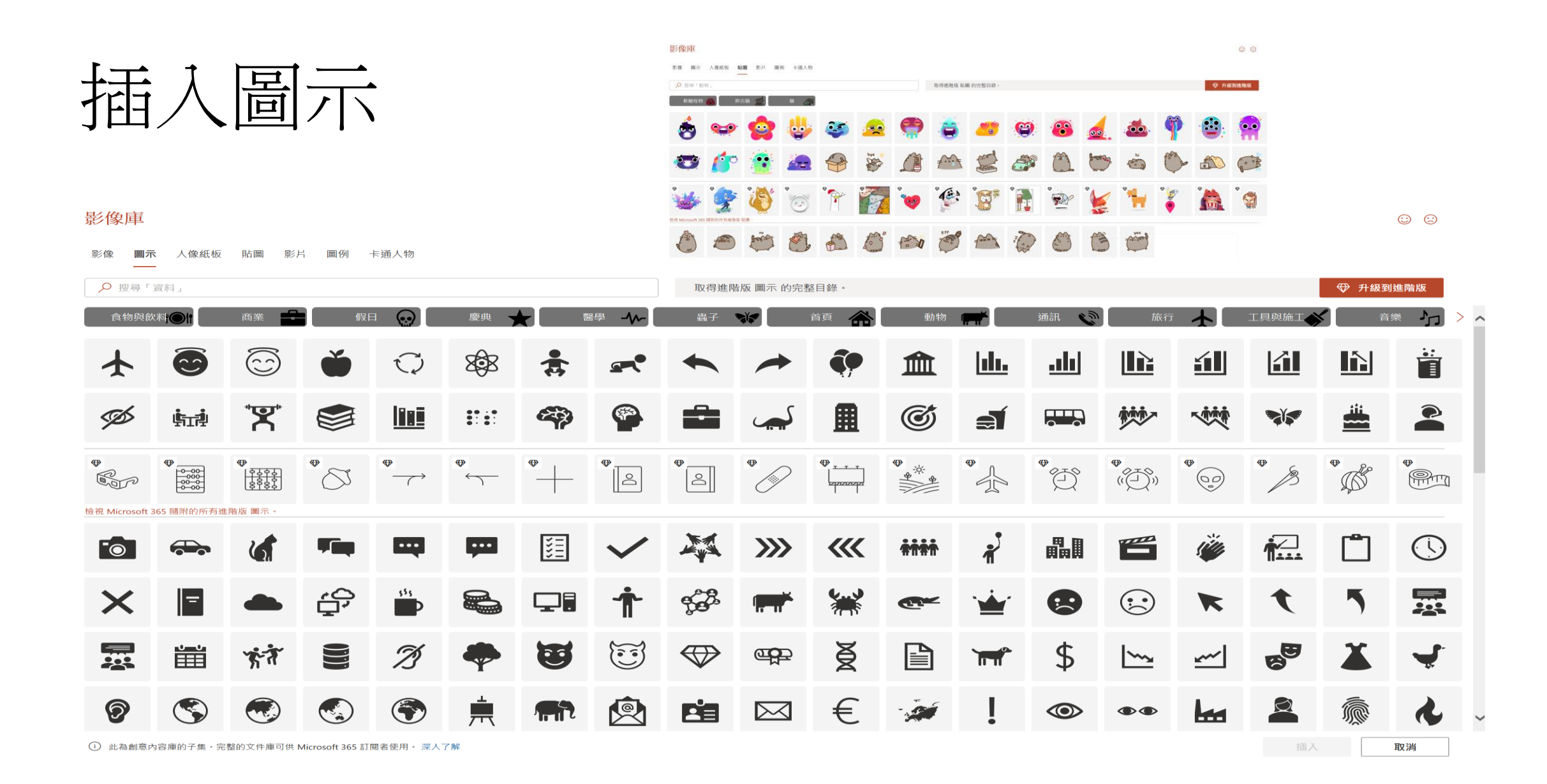

| 插入 | 快取 | 圖案 |
|----|----|----|
|    |    |    |

#### 流程圖製作

| 符號 | 名稱                            | 意義                              |
|----|-------------------------------|---------------------------------|
|    | 準備作業(Start)                   | 流程圖開始                           |
|    | 處理(Process)                   | 處理程序,圖示上半<br>工作內容,下半部表<br>單位或人員 |
|    | 決策(Decision)                  | 不同方案選擇                          |
|    | 終止(END)                       | 流程圖終止                           |
|    | 路徑(Path)                      | 指示路徑方向                          |
|    | 文件(Document)                  | 輸入或輸出文件                         |
|    | 多重文件<br>(multiple Document)   | 輸入或輸出數件文件                       |
|    | 已定義處理<br>(Predefined Process) | 使用某一已定義之處                       |
|    | 連接(Connector)                 | 流程圖向另一流程<br>口;或從另一地方之,          |
| ·  | 註解 <b>(Comment)</b>           | 表示附註說明之用                        |

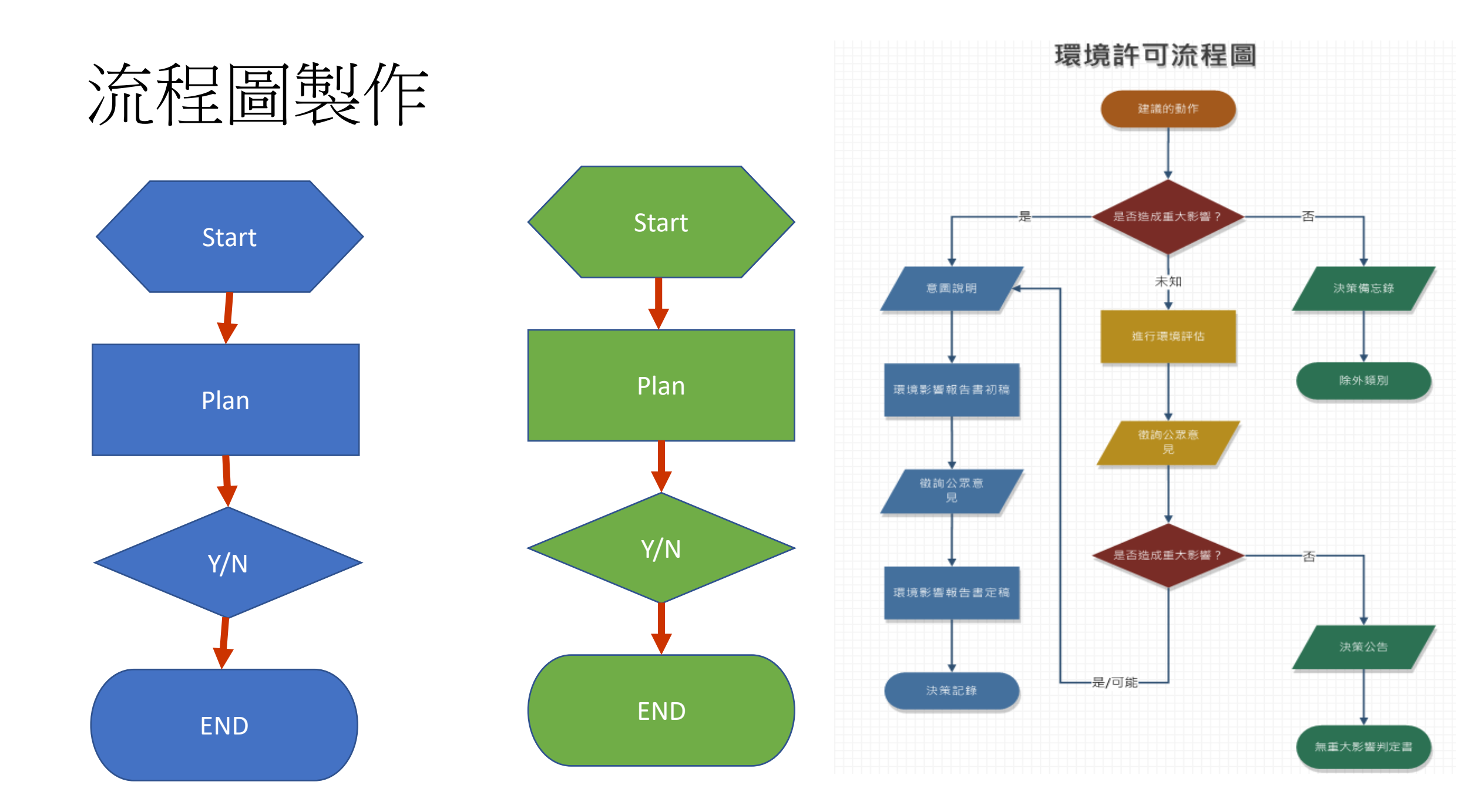

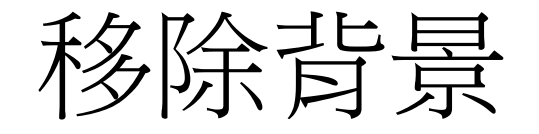

#### • 選取圖片:圖片工具\格式\移除背景

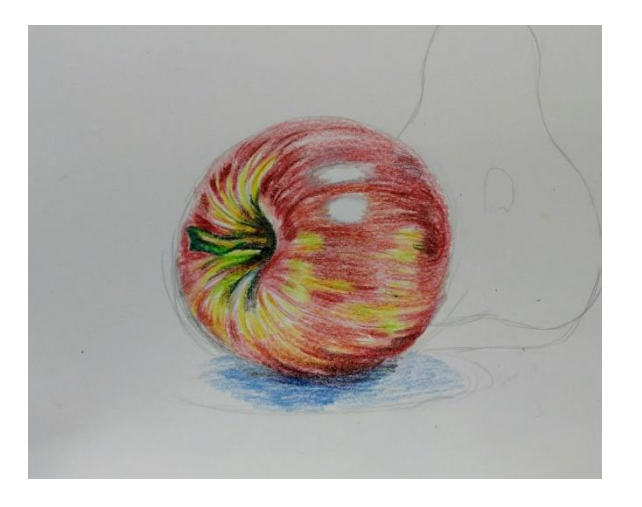

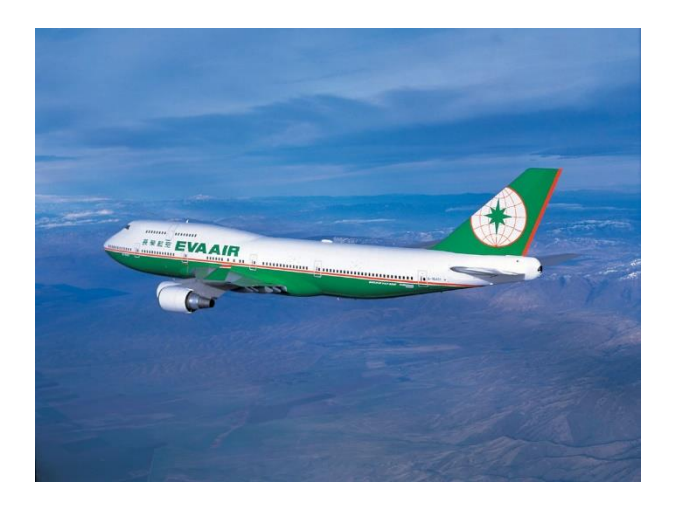

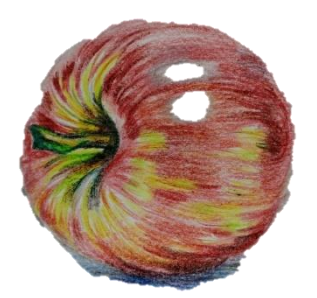

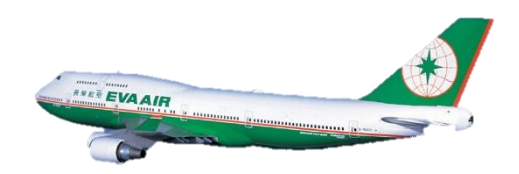

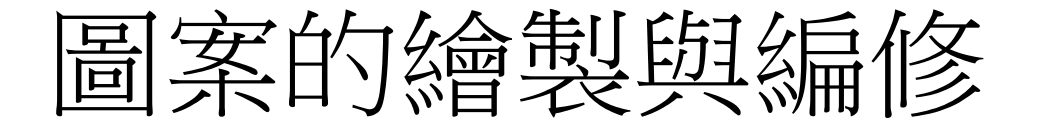

#### • 繪圖工具: 插入圖案 \ 編輯圖案 \ 變更圖案

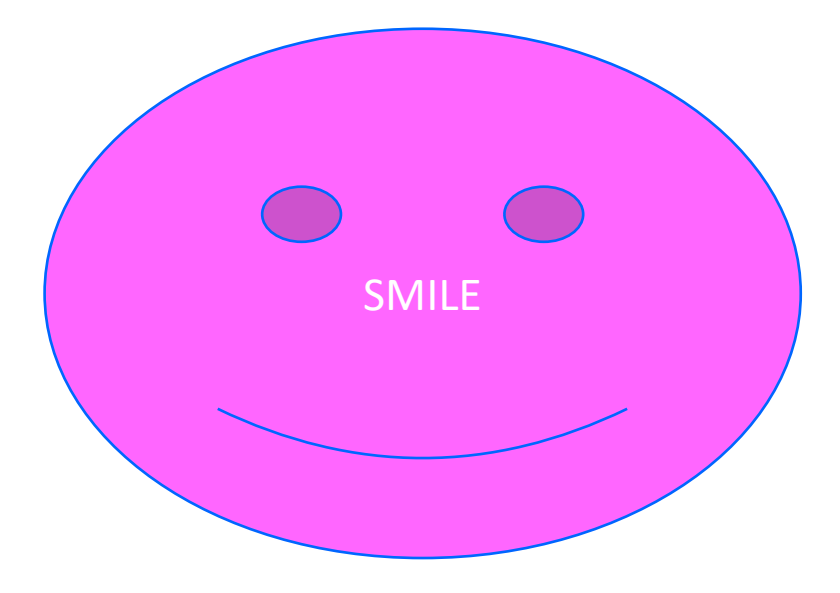

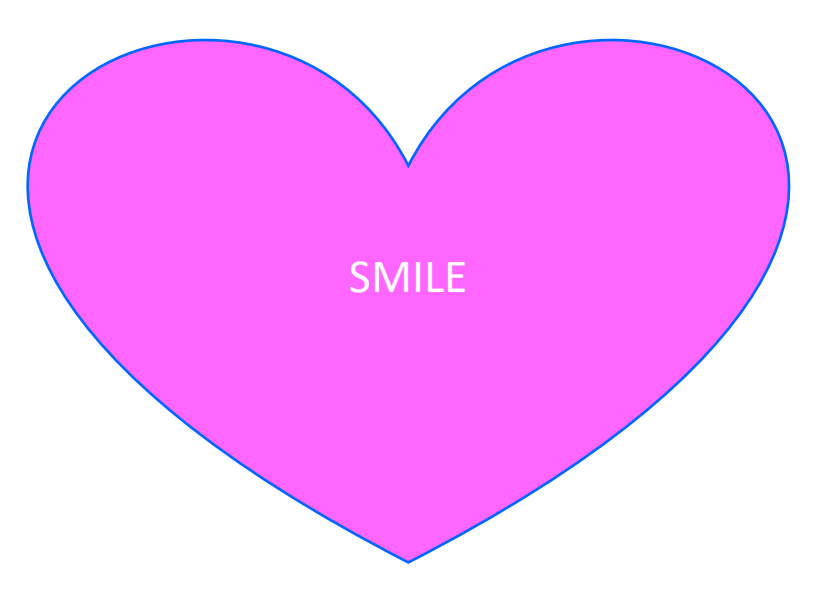

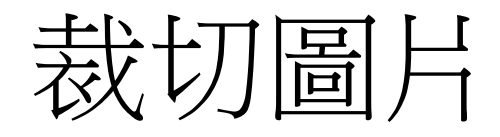

#### • 插入現有圖片/裁切圖片

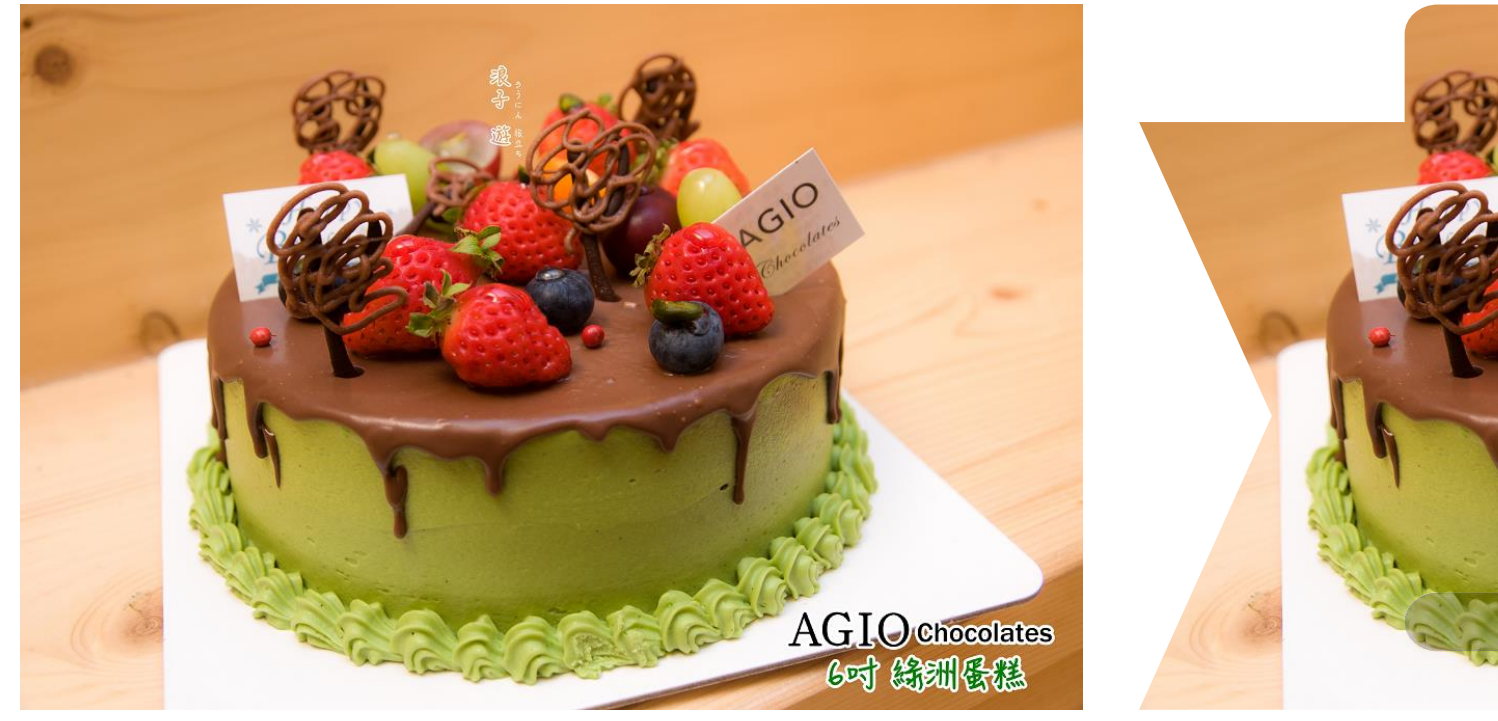

![](_page_23_Picture_3.jpeg)

## SmartArt 圖形的應用

SmartArt 提供多樣圖形類型,例如:流程圖、階層圖、關聯圖...

每個類型都包含數種不同的版面配置,能快速建立美觀的圖表

插入 SmartArt 圖形

預設圖形是平面的,加強視覺上的效果

• SmartArt工具 \ 設計索引標籤 \ 樣式

套用文字藝術師文字效果

• SmartArt 工具 \ 格式索引標籤\文字藝術師樣式

## 將文字轉成SmartArt流程圖、階層圖

- 撰取標題文字/SmartArt按鈕
- 常用/段落/轉換為SmartArt

| -<br>-<br>- | 課科 | 之  | 綱           |         |    |    |    |             |   |
|-------------|----|----|-------------|---------|----|----|----|-------------|---|
|             |    |    |             |         |    |    |    | •           |   |
| •••         | 認識 | 母片 | 與投          | 影片      | 的關 | 係  |    |             | : |
| •           | 利用 | 日日 | 一次          | 、<br>搞定 | 所有 | 投影 | 片  |             |   |
| •           | 新增 | 與冊 | 除投          | 影片      | 版面 | 配置 |    | ·<br>·<br>· |   |
| •           | 在一 | 份簡 | i<br>報<br>中 | ·使用     | 多組 | 母片 |    |             |   |
| •           | 將自 | 訂母 | 片儲          | 存成      | 佈景 | 主題 | 或範 | 本           | : |
|             |    |    |             |         |    |    |    | •           | - |

![](_page_25_Figure_4.jpeg)

將文字轉成SmartArt流程圖、階層圖

#### • 常用/段落/轉換為SmartArt

![](_page_26_Figure_2.jpeg)

![](_page_27_Picture_0.jpeg)

• 文字填滿/加入圖片

# Happy Birthday Happy Birthday

# Happy Birthday Happy Birthday

# Happy Birthday

![](_page_27_Picture_5.jpeg)

## MS Designer

□ 生產力 ■ 社交媒體 回 列印

![](_page_29_Picture_2.jpeg)

![](_page_29_Picture_3.jpeg)

- AFE 157 VICTORIA BURKE WEDDING CALENDAR CHECKLIST 4 PARTY INVITATION -HAPPY MOTHER'S  $\bigcirc$ EARLY BIRD DECEMBER 20xx DAY AWARD MON THE Kalle Person Person Methodition Station of Methods School of Methods School of Methods DOMINIQUE DUTERTR NORTHWIND TRADERS . . . . . . DISCOVER THE BEST IN OUTDOOR GEAR WITH NORTHWIND TRADERS Forder Mitchell somer

所有列印範本

企業名片

手冊

日曆

卡片

證書

傳單

函件

清單

![](_page_30_Picture_1.jpeg)

#### 瀏覽數千個可自訂的範本

#### 新鮮精選

全部顯示

![](_page_31_Picture_4.jpeg)

![](_page_31_Picture_5.jpeg)

![](_page_32_Figure_1.jpeg)

#### 食物和飲料

全部顯示

全部顯示

![](_page_32_Picture_4.jpeg)

#### 商业

![](_page_32_Picture_6.jpeg)

## Microsoft Designer 範本 Microsoft Create

https://create.microsoft.com/zh-tw/designer-%E7%AF%84%E6%9C%AC

![](_page_34_Picture_0.jpeg)

#### • Microsoft Designer - 快速令人驚豔的設計

![](_page_34_Figure_2.jpeg)

#### 從頭開始建立

- 社交媒體文章、片燉好故事、廣告
- •履歷表燉好傳單燉好摺頁冊
- 規劃工具與追蹤程式
- 簡報
- 問卷與測驗
- •影片,影音部落格,遊戲玩法
- •專案,共同建立

#### • NTU CIS 台大椰林大道影像,傅鐘,醉月湖。台大校園十二景

![](_page_36_Figure_2.jpeg)

跳過並使用以下項目開始 空白設計

• NTU CIS 台大椰林大道影像,傅鐘,醉月湖。台大校園十二景  $\equiv$ **Designer** 預覽 🤊 98 🔗 📂 X 描述要建立的設計 ① ◇ 探索更多提示 之 大小 ~ NTU CIS 台大椰林大道影像,傅鐘,醉 月湖。台大校園十二景 台大校園十 景 Ð NTU CIS 音大響性 大運幣等。 傳導 常 合大校園十二景 台大校園十二景 🕑 新增媒體 🔷 產生影像 🛈 產生

• NTU CIS 台大椰林大道影像,傅鐘,醉月湖。台大校園十二景

![](_page_38_Picture_2.jpeg)

## - 台大校園十二景:椰林大道,傅鐘,醉月湖 Designer ■

描述要建立的設計 ①

台大校園十二景:椰林大道,傅鐘,醉月湖

♥ 新增媒體 ◆ 產生影像 ()

產生

![](_page_39_Picture_6.jpeg)

X

#### • 台大校園十二景: 椰林大道, 傅鐘, 醉月湖

![](_page_40_Picture_2.jpeg)

![](_page_40_Picture_3.jpeg)

![](_page_40_Picture_4.jpeg)

![](_page_40_Picture_5.jpeg)

## 描述要建立的設計-範本

![](_page_41_Picture_1.jpeg)

## 描述要建立的設計-範本

#### 第1次產生

![](_page_42_Picture_2.jpeg)

![](_page_42_Picture_3.jpeg)

![](_page_42_Picture_4.jpeg)

![](_page_42_Picture_5.jpeg)

![](_page_42_Figure_6.jpeg)

賀卡

#### • 黃淑玲老師生日快樂,緣色和紅色色調有大雪及聖誕的氣球。

![](_page_43_Picture_2.jpeg)

賀卡

![](_page_44_Picture_1.jpeg)

賀卡

![](_page_45_Picture_1.jpeg)

黃淑玲老師,祝您生日快樂!願您的一天充滿 歡樂和溫馨。感謝您的奉獻和教導。 黃淑玲老師,祝您生日快樂!願您的一天充滿 歡樂和溫馨。感謝您的奉獻和教導。 黃淑玲老師,祝您生日快樂!願您的一天充滿 歡樂和溫馨。感謝您的奉獻和教導。

![](_page_46_Picture_0.jpeg)

## 

#### 記憶體不足,無法開啟這個網頁

嘗試關閉其他分頁或程式,以釋出記憶體。

錯誤代碼: Out of Memory

#### <u>瞭解詳情</u>

![](_page_47_Picture_0.jpeg)

#### •插入/增益集取得/輸入design搜尋

#### Office 增益集

我的增益集 | 受系統管理員管理 | 市集

增益集可能會存取個人和文件資訊。使用增益集即表示您同意其權限、授權條款和隱私權原則。

![](_page_47_Picture_5.jpeg)

![](_page_47_Figure_6.jpeg)

#### PPT-design

- 要登入才能用
- •學校帳號不行

![](_page_48_Picture_3.jpeg)

![](_page_48_Figure_4.jpeg)

![](_page_49_Picture_0.jpeg)

- 插入一張圖
- 插入文字藝術師
- 圖送到最下一層
- 繪圖工具/合併圖案/交集

![](_page_50_Picture_0.jpeg)

![](_page_51_Picture_0.jpeg)

# Happy Holiday

![](_page_52_Picture_0.jpeg)

# Happy Birthday to You

![](_page_52_Picture_2.jpeg)

交集

# Happy Birthday to You

![](_page_53_Picture_0.jpeg)

![](_page_54_Picture_0.jpeg)

![](_page_54_Picture_1.jpeg)

![](_page_55_Picture_0.jpeg)

#### 文字+圖案=>合併圖案/減去

- 插入一個圖案,和簡報一樣大小(可設和主題相關色系)
- 插入文字藝術師
- 繪圖工具/合併圖案/減去

#### 圖案+動畫效果

- 插入一個圖案/填滿設定漸層效果,大於文字藝術師尺寸
- 插入動畫/其它移動路徑/向上(調整時間及移動範圍)
  - 效果選項/效果/設定/自動回復+聲音效果
- 將圖案送到最下一層

# Happy Holiday

# Happy Birthday to You PP, 2019/08/13

![](_page_58_Picture_0.jpeg)

## To dear friend

![](_page_59_Picture_1.jpeg)

# Happy Birthday to You~

![](_page_59_Picture_3.jpeg)

![](_page_60_Picture_0.jpeg)

![](_page_61_Picture_0.jpeg)

# Happy Birthday to You~